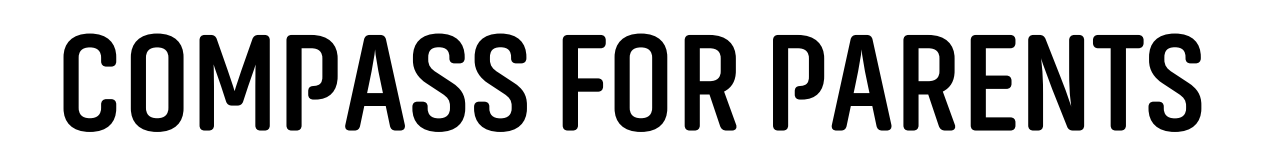

MERICI

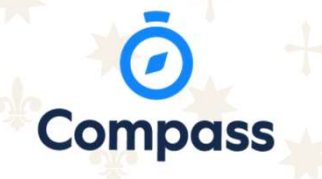

### **ONE-TIME CODE LOGIN**

### Quickest way to Access Compass

### Press the

- 1. 'Parent sign in with one-time code' button
- 2. Enter in one of your details to receive the code
- 3. Scan for the full manual

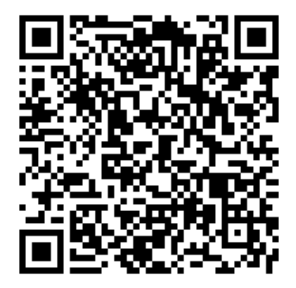

| Sign in with one-time code<br>Please provide only ONE of the following personal details:<br>• username<br>• email address<br>• mobile phone number<br>Mobile phone number                         |
|----------------------------------------------------------------------------------------------------|
| AU - +61                                                                                                    |
| or                                                                                                    |
| Email address                                                                                                    |
| or                                                                                                    |
| <br>Username                                                                                                    |
|                                                                                                    |
| Continue                                                                                                    |
| Sign in another way                                                                                                    |
| We take privacy and user security seriously. Suspicious access attempts will be<br>investigated and unauthorised access may result in administrative penalties, civil<br>and/or criminal charges. |
|                                                                                                    |

# LOGGING IN

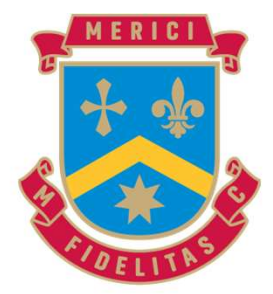

Log in Using your unique parent code and Temporary password sent to you by your school.

You will be prompted to set a new password on your first log in.

If you have 10 failed attempts to log in you will be locked out for 30 minutes.

You can always use the 'Cant Access Your Account' option to reset your Password.

# **COMPASS HOMEPAGE**

When you First login you will be taken to the Homepage.

From here you can see and access all areas of Compass.

- 1. Menu Options Access events, Calendar, etc.
- 2. Child Information Student Profile, Semester Reports, absence notes
- 3. Alerts Unexplained absences, events requiring approval
- 4. Newsfeed Your school's way of communicating through Compass

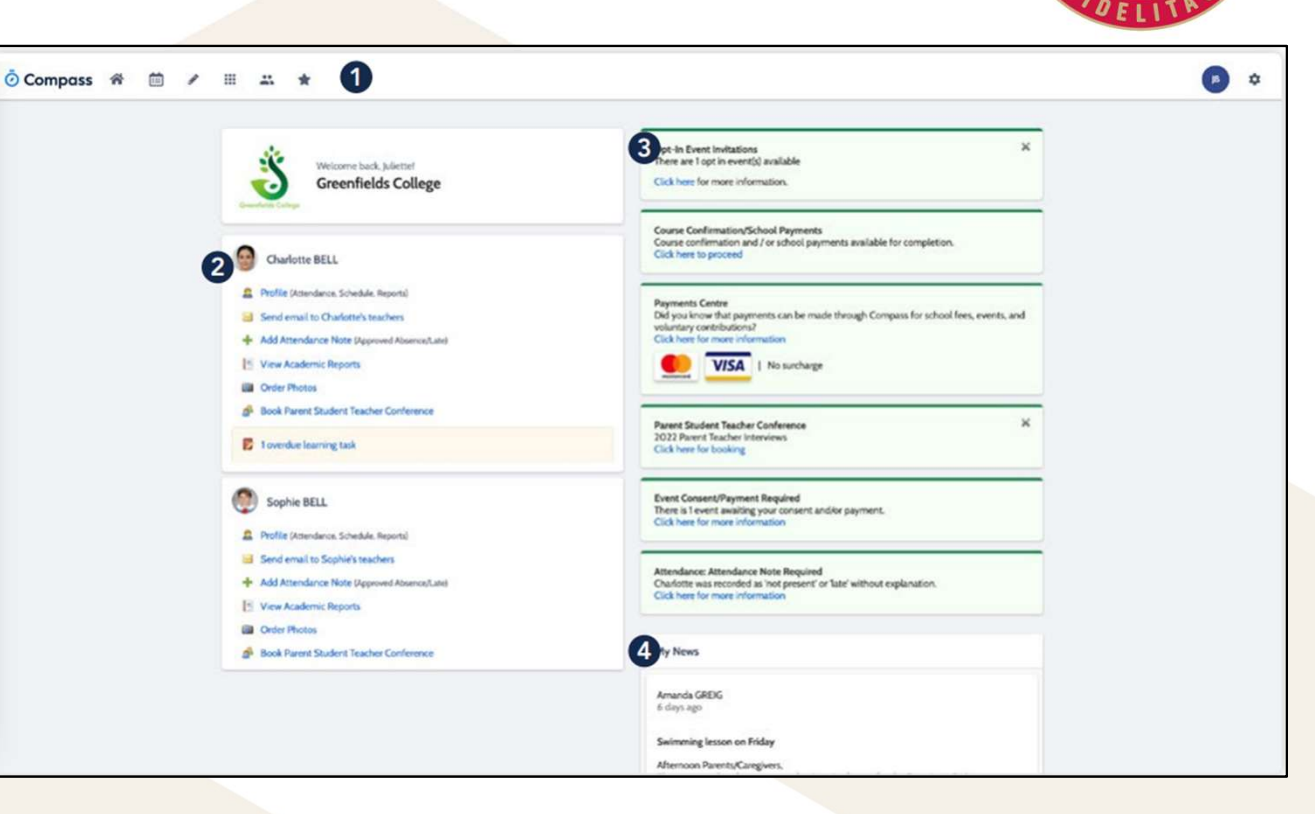

### **MENU ICONS**

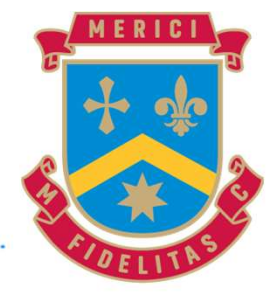

- The Home icon can be clicked at any time to take you back to the **Home Page** in Compass.
- The Calendar icon will take you to view the available Calendars i.e. school events, your child's schedule etc.
  - The Pencil icon opens the **Teaching and Learning menu** from which you can view all the Learning Tasks assigned to your child/children.
- The Grid icon will open the **Organisation menu**. Here you can access the Events page and also the Course Confirmation page to pay school fees.
- The People icon is the **Community menu**. Here you can book parent teacher conferences (when available). You can also access any School Resources made available from this menu.
  - The Star icon opens the **Favourites menu**. This contains links to useful websites the school recommends.
- The Cog icon gives you access to the **Tools Menu**. Here you can opt to change your password, view your payment history and update your details.

# **CONSENT TO AN EVENT**

If your child has an upcoming event that requires your consent and/or payment, you will see an alert on your homescreen. Click the alert and it will take you to the Events page (alternatively you can click the grid menu icon at the top of the screen and select 'Events').

On the 'Action Centre' tab you will see any events requiring your action. If you have more than one student at the school, events will be listed here under each child. Click the event you wish to action.

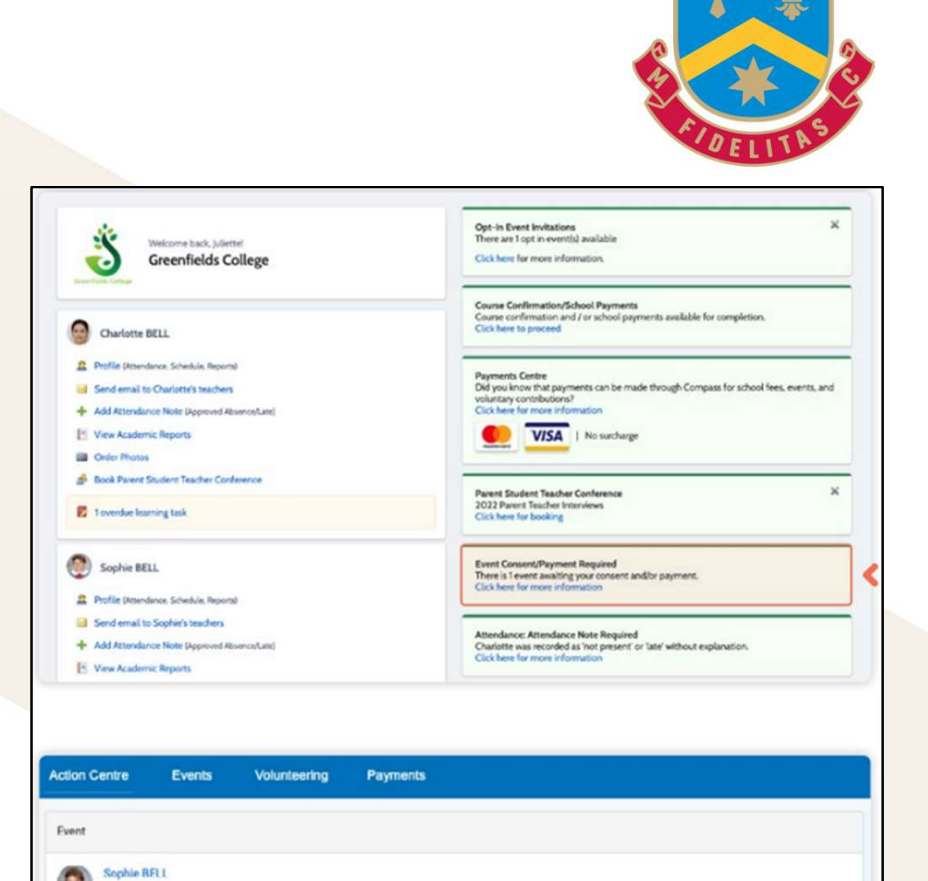

Due

16/12/2022

\$112.50

3

Awaiting consent and payment

Yr 3/4 Camp, Gundiwindi Lodge

Tuesday, December 27th 2022, 9:00 am

Friday, December 30th 2022, 4:30 pm

### CONSENT TO AN EVENT (CONTINUED)

Follow all on screen prompts to Consent to the event. Including reviewing your child's medical information if required.

When you reach the administrative questions if no changes are required, please leave these fields blank.

Your school's office team will be notified if anything is added to these fields.

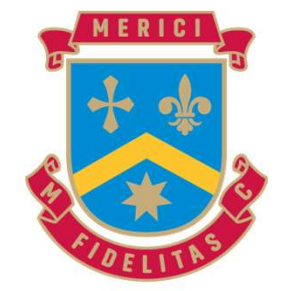

### 2 Administrative questions

Are there any additional medical conditions, allergies, medications or ailments?

e.g. A broken leg, asthma inhaler dosage increase, travel sickness, allergies, dietary requirements etc.

Please contact the school if any permanent/on-going medication information requires updating.

Parent / guardian contact details

Contact Details on file

Ms Juliette BELL

Mobile: +61498987525 Email: parent@compass.education

Please contact the school if any of this contact information requires updating.

Contact details on the day (if different from normal)

### CONSENT TO AN EVENT (CONTINUED)

The final step is Consent and Payment (If required)

To Consent type your full name and select your preferred payment option if required.

It is important to remember if your schools has set up payments plans, and you wish the select this as your preferred form of payment. You are unable to adjust the payment amounts or dates.

### MERICI WERICI WERICI

### Consent and payment method

I give permission for Sophie BELL to attend this event. Where the staff member in charge is unable to contact me, or where it is inspecticable to contact me, a subtrine the staff member in charge to 10 concent to any medical or surgical attention deemed necessary by a medical practitione, and 2 administer such firstaid as the staff member in charge judges to be reasonably necessary. I understand that this is an official school event and that Sophie BELL will adhere to the dress code, as outlined advers, and behave in alignment with the school's code at conduct. I agres to meet and for this projection control and/or through the dress code, as outlined adverse, and behave in alignment with the school's code at conduct. I agres to meet and for insteprot costs incurred in the error of school are air lays. Charles, agrees to meet way transpect costs abuild my childre sent home as a result of misbehavior or longeoprivate conduct.

### Contact tracing:

Some excursion volumes are required to collect contact details and are responsible for managing record keeping for contact-tracing in line with current public hashift directives. Note views are an engine for tass advective record keeping that connect with an Acgleration Programming Instance (AR) Mande Provider or a digital gravitem provided by Exorises Vieteria. The Department of Health has strongly resommended that a centast number for easily individual attudent is provided. A school phone number alives in one considered aufificant. Providing contact details for individual attudents will expected that individual care contacted by the Department of Health if required. Vieteriat Contract gravitations are advected that, when required, the school will be provided as contact number. Vienes will be context of easils for individual care number and contact phone number on school for for the schuder will be provided as the noministed contact number. Vienus will be context one and contact phone numbers of a legitimate surgoes and are subject to Victorian privacy laws so will handle the information securely and only retain it for the margined 3P due paried.

### To provide consent, please type your name in full

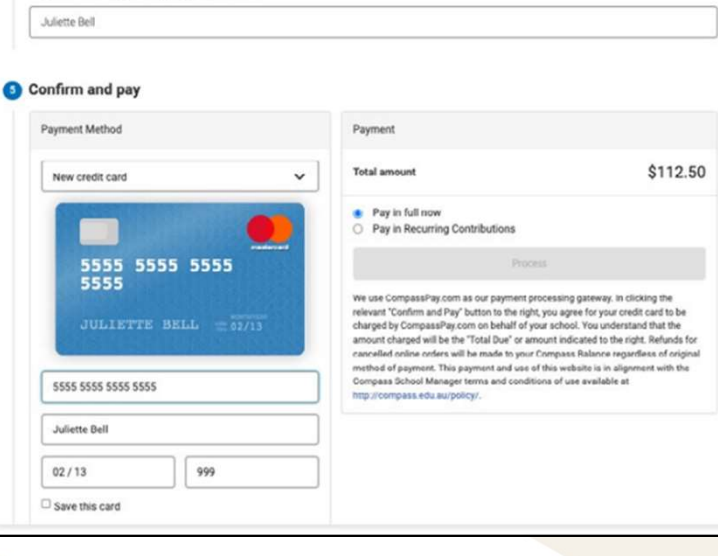

# **BOOKING PARENT TEACHER CONFERNECES**

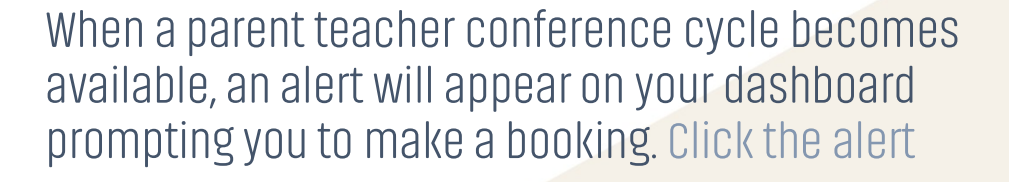

This will take you to the conference cycle and you will see the Welcome message from the school that will include details about the conference.

Click the 'Show me how to book' option for guided instructions on how to secure your conference booking.

|                                                                                            | vveicome                                                                                                    |
|--------------------------------------------------------------------------------------------|----------------------------------------------------------------------------------------------------|
|                                                                                            | Welcome to 2022 Parent Teacher Interviews                                                                                                    |
| Velcome Parent                                                                             | s and Carers,                                                                                                    |
| We are running<br>ime. Sed ut per<br>otam rem aperi<br>Thank you and a<br>Scott Blackwell, | our 2022 Parent Teacher Interviews On Site and Remotely, please book through Compass for<br>spicialis unde omnis iste natus error sit voluptatem accusantium doloremque laudantium,<br>lam, eaque ipsa quae ab illo inventore veritatis et quasi architecto beatae vitae dicta sunt.<br>we hope to see you soon,<br>PST Coordinator. |
|                                                                                            |                                                                                                    |

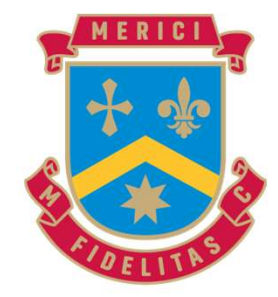

Parent Student Teacher Conference 2022 Parent Teacher Interviews Click here for booking

# UPDATING PASSWORDS AND DETAILS

### Password-

If you need to change your password, go to the cog icon and select 'Change my Password'. Key in the required information ensuring your new password meets the set guidelines. Click 'Save' to update.

### Details-

If you need to update the mobile number or email address on file for your account, go to the cog menu icon and select 'Update my Details'. Add in your new contact information. This will trigger a notification to the school advising them of these changes

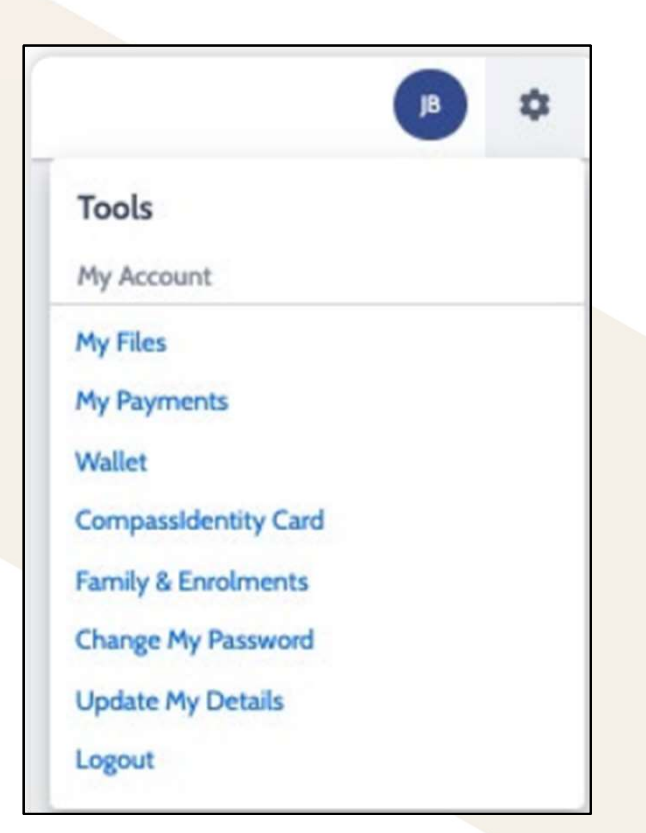

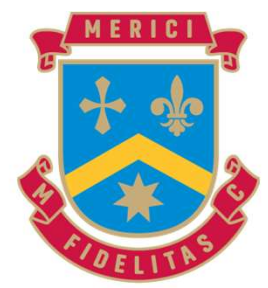

### **COMPASS MOBILE APP**

You can use the Compass app to action tasks. The app is available to download for free from the Apple App Store or the Google Play store.

Ō

Once installed and opened for the first time, you will be prompted to choose which school your child attends.

After selecting the school, you will be required to enter your log in details which are the same details you use to log in to your Compass parent portal.

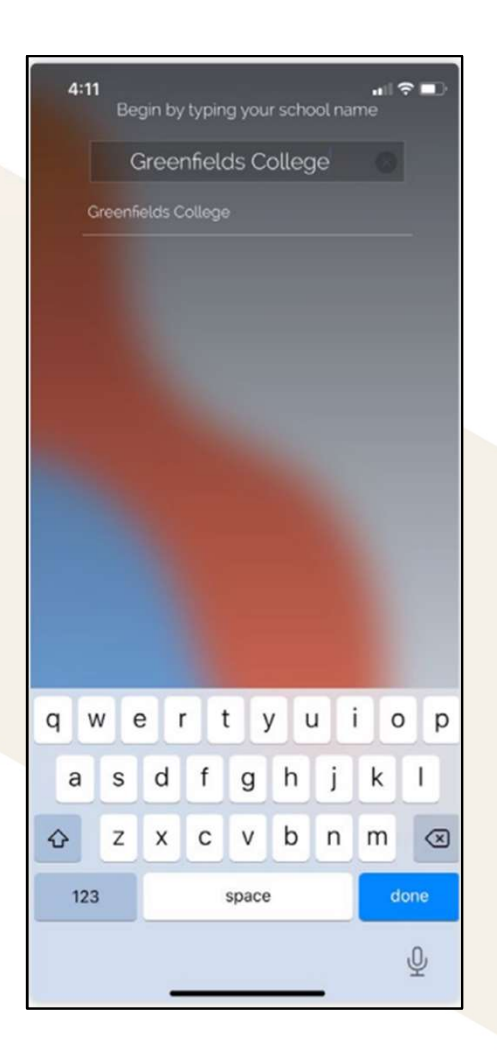

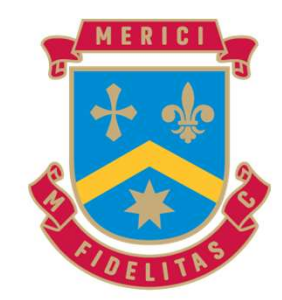

### COMPASS MOBILE APP (CONTINUED)

When logged in, you will see:

- 1. Profiles Each of your children who attend the school will appear at the top of the screen. Click their image to go to their profiles. Within the profile you can access information pertaining to your child such as their schedule, learning tasks, attendance approvals and reports.
- 2. Alerts Notifications of items that require your action.
- 3. Newsfeed Scroll through to view the latest posts from your school.
- 4. Shortcuts The shortcuts button allows you to perform quick actions such as adding an attendance note or paying for an event.
- 5. More Gives you access to additional actions

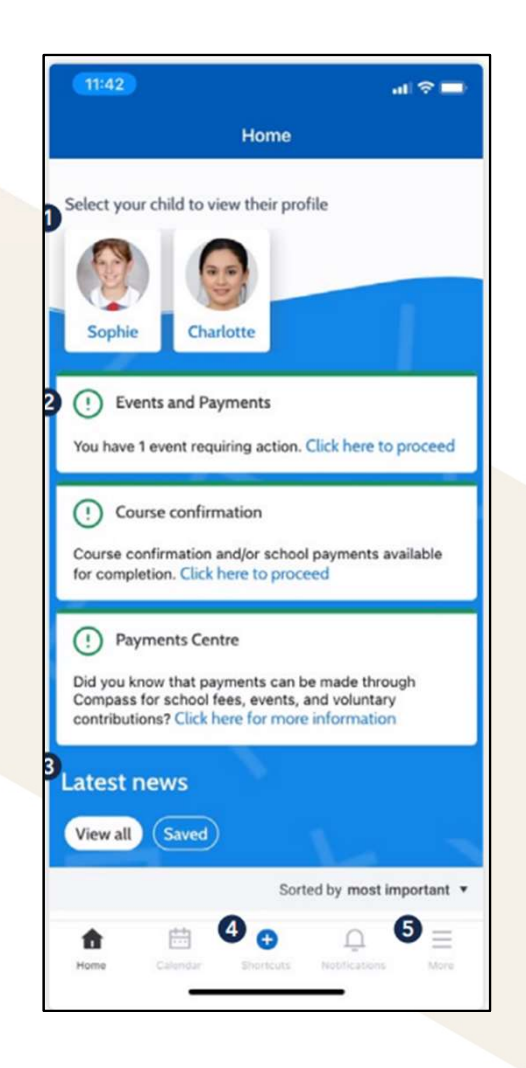

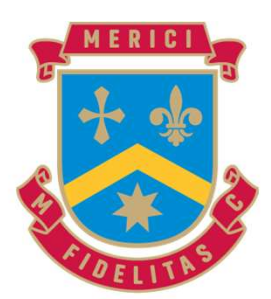

### COMPASS MOBILE APP (CONTINUED)

- 1. Events Consent/payment Process consent/payment for your child's upcoming events.
- 2. Conferences Allows you to book teacher conferences.
- 3. Switch Accounts If you have children attending different schools that use Compass (i.e. a child in Primary School and a child in Secondary School), you can use the 'Switch Accounts' option at the bottom of the menu to toggle between your parent account at each Compass school

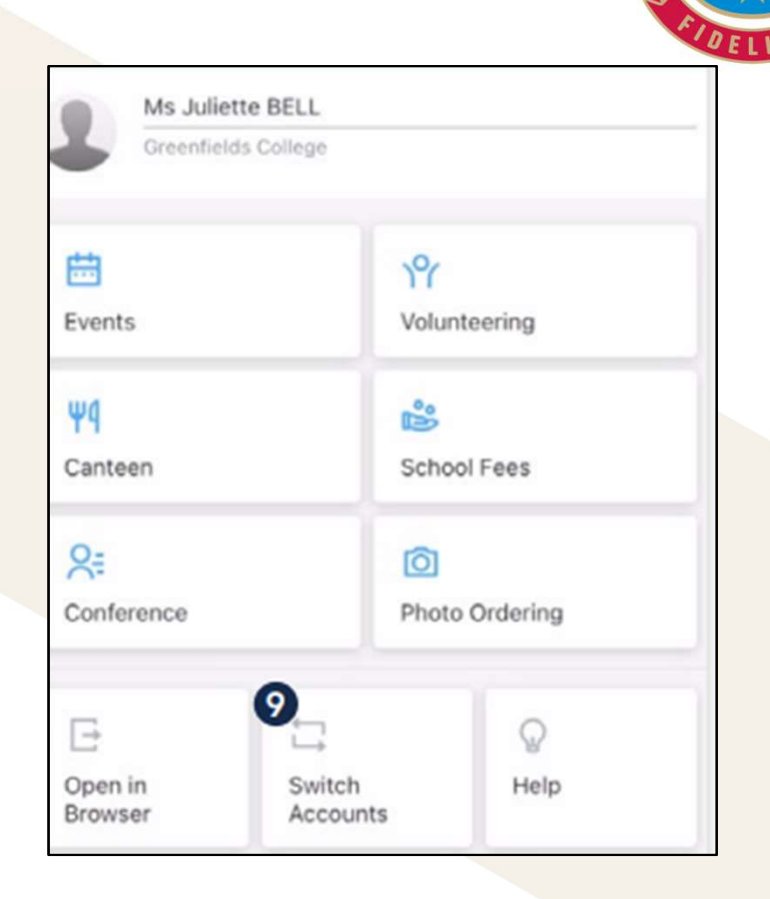

### COMPASS MOBILE APP (CONTINUED)

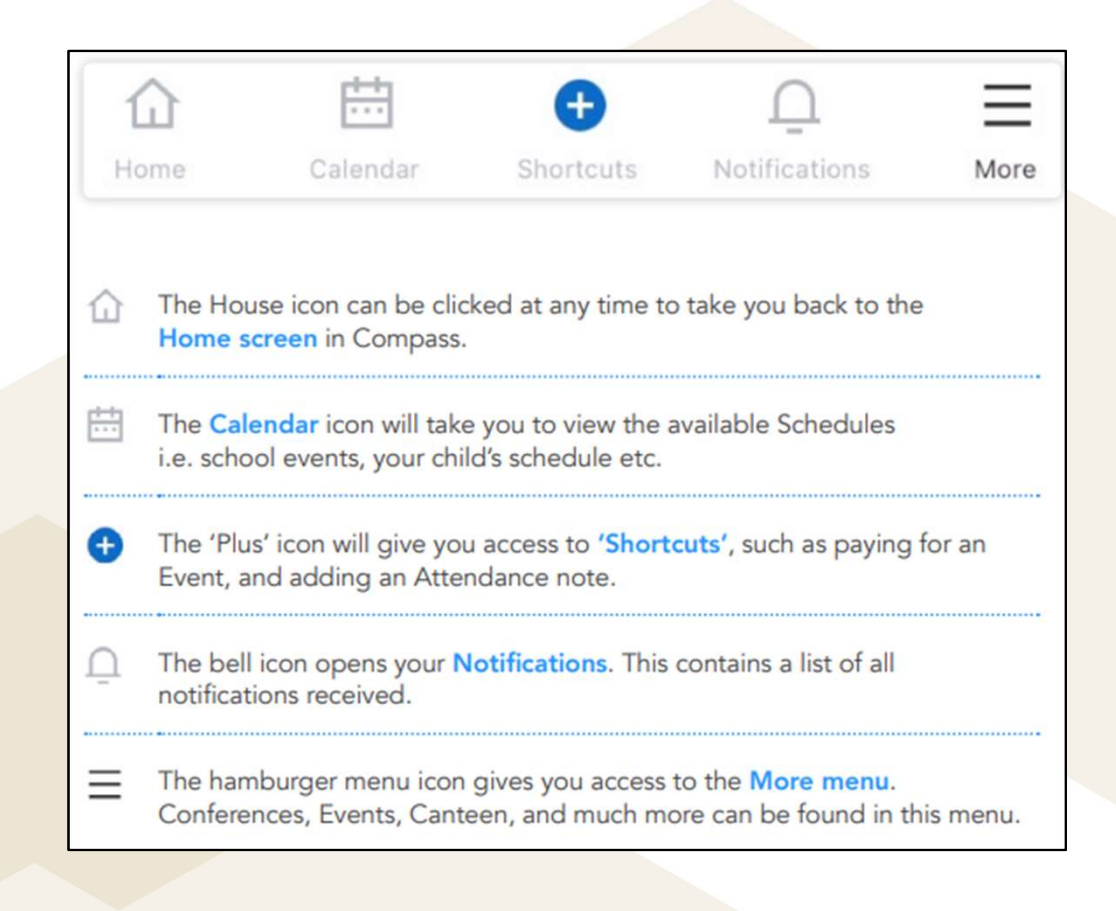

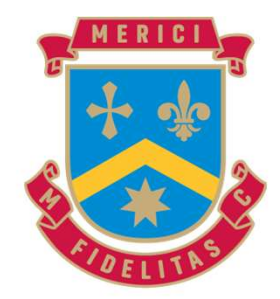

### **COMPASS PARENT GUIDE**

Use the QR code to access Compasses online Parent Guide.

Reminder CECG is not using all features in Compass currently

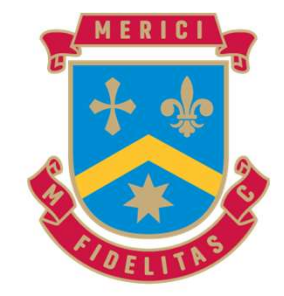

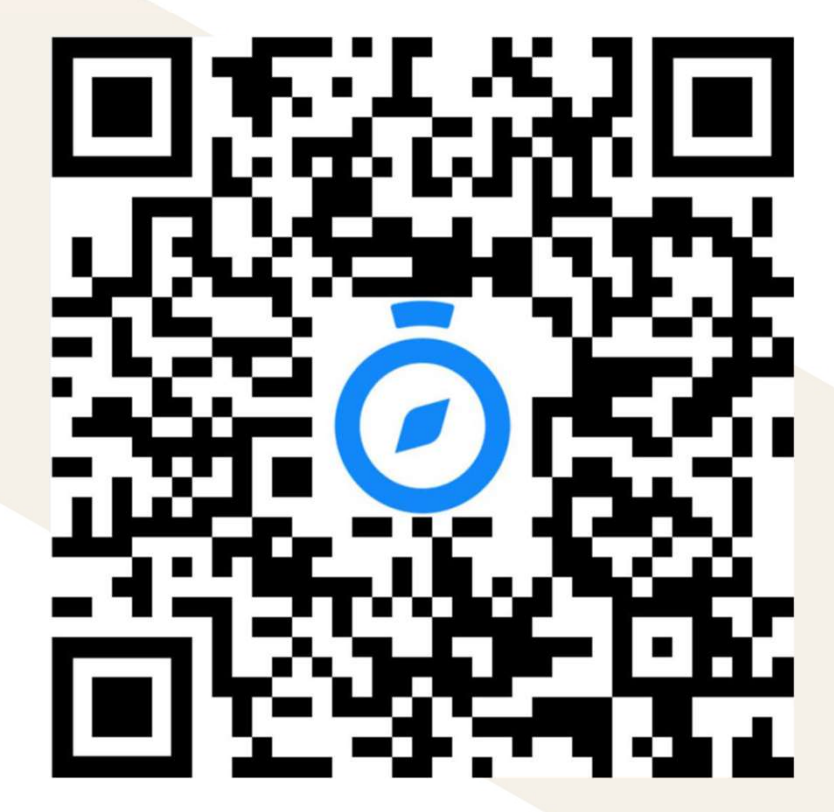